Инструкция «Как добавить своего ребенка во ФГИС «МОЯ ШКОЛА»

Шаг 1. Открыть в браузерах Yandex или Google Chrome и в поисковой строке набрать «Моя школа».

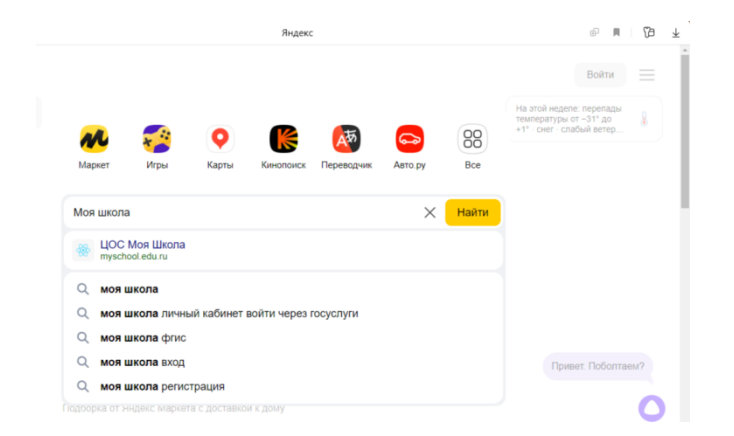

Шаг 2. Перейти на сайт «Моя школа» и нажать кнопку «Войти».

| 5 ® →                                                                   | â myschool.edu.ru                                                                |                                                | LLOC N          | Іоя Школа |                                                     |                       | *     |
|-------------------------------------------------------------------------|----------------------------------------------------------------------------------|------------------------------------------------|-----------------|-----------|-----------------------------------------------------|-----------------------|-------|
| моя шко                                                                 | Ла в Новости                                                                     | Вопросы и ответы                               | Полезные ссылки | Опросы    |                                                     | Q Поиск               | Войти |
| Твой<br>элект<br>Единый досту<br>шифровым уче<br>родителей и у<br>Войти | доступ к (<br>ронным р<br>п к образовательным<br>общих материалан для<br>чителей | образова<br>оесурсам<br>ерансан и<br>учеников, | ательным<br>I   | 1         |                                                     |                       |       |
|                                                                         | Электронный<br>Учебный план, расп                                                | <b>ДНЕВНИК</b><br>исание, успеваемость         | , аналитика,    |           | Библиотека материа<br>Электронные книги, курсы, обу | ЛОВ<br>/чающие видео, |       |

Шаг 3. Внести свои данные госуслуг и нажать кнопку «Войти».

|   | госуслуги                        |                                                |
|---|----------------------------------|------------------------------------------------|
|   |                                  | Куда ещё можно войти с<br>паролем от Госуслуг? |
| C | Другой пользователь              |                                                |
|   | Пароль<br>••••••<br>Восстановить |                                                |
|   | Войти                            |                                                |
|   | Войти другим способом            |                                                |
|   | QR-код Эл. подпись               |                                                |

Шаг 4. Выбрать профиль законного представителя и нажать кнопку «Войти».

|   | Вход |                                    |       |                                      |
|---|------|------------------------------------|-------|--------------------------------------|
| < |      | Профиль законного<br>представителя |       | Профиль педагогического<br>работника |
|   |      | E                                  | Зойти |                                      |

Шаг 5. На главной странице «Моя школа» нажать на верхний правый уголок с вашими инициалами и выбрать вкладку «Личный кабинет».

| оя школа 👂 н                                      | овости Вопросы и ответы                          | Полезные ссылки Опросы | ſ                         | С Поиск ТК         |
|---------------------------------------------------|--------------------------------------------------|------------------------|---------------------------|--------------------|
| атериалы библис                                   | отеки >                                          |                        | Ł                         |                    |
| Каталог                                           | Подборка                                         | Урак                   | Урок                      | Уведомления        |
| Каталог цифрового<br>образовательного<br>контента | Актуальная<br>тематическая<br>подборка цифрового | Досуг и увлечения      | Колебательное<br>движение | Смена пользователя |
|                                                   | ооразовательного<br>контента                     |                        |                           | Выйти              |
| Ŵ                                                 |                                                  | A-z                    |                           | .12 <b></b>        |
| АммадамиЯ                                         |                                                  |                        |                           |                    |

Шаг 6. Перейти в личный кабинет и в разделе «Дети» необходимо добавить ребенка, нажав кнопку «Добавить».

|                                     |                  |                      |                    |   | - 0        |
|-------------------------------------|------------------|----------------------|--------------------|---|------------|
| e (s) C myschool.edu.ru             |                  | цос мо               | я Школа            |   |            |
| МОЯ ШКОЛО В Новости                 | Вопросы и ответы | Полезные ссылки      | Опросы             | 4 | Q Поиск ТК |
| Личная информация<br>Моя библиотека | Профиль          | Законный представите | гль обучающегося 🧟 |   | тк         |
| Мои файлы                           | Эл. г            |                      |                    |   |            |
| Тесты                               | Теле<br>СНИ      |                      |                    |   |            |
|                                     | Дети             |                      |                    |   |            |
|                                     | Пока нет д       | добавленных ролей    |                    |   |            |
| <                                   | + Добави         |                      |                    |   |            |

Шаг 7. Если появляется надпись «Невозможно добавить роль, так как не добавлены дети в ЕСИА», значит необходимо зайти в свои госуслуги и добавить ребенка в разделе «Документы» («Семья и дети»).

| ← ⑨ Ĉ 🔒 mys        | chool.edu.ru                | ЦОС Моя Школа  | я                                                       | (73  |
|--------------------|-----------------------------|----------------|---------------------------------------------------------|------|
| Мои файлы<br>Тесты | Эл. почт<br>Телефо<br>СНИЛС |                | Невозножно добавить роль, т.к. не добавлены дети в ЕСИА | ×    |
|                    | <b>Дети</b><br>Пока нет доб | авленных ролей |                                                         |      |
|                    | + Добавить                  |                |                                                         |      |
|                    |                             |                |                                                         |      |
| Новости Вопрос     | ы и ответы Полезные ссылки  | Опросы         | 8 800 100 70                                            | 0 10 |

Шаг 8. Если в личном кабинете госуслуг внесены данные о детях, тогда вы должны заполнить форму на сайте.

Шаг 9. В строке «Обучающийся» выбрать своего ребенка.

| суюъект РФ: Омская облас<br>Статус законного предста | сть<br>вителя: Родитель                  |   |
|------------------------------------------------------|------------------------------------------|---|
| Новая запись                                         |                                          | × |
| Обучающийся                                          | выбрать                                  | ^ |
|                                                      | Микулич Иван Андреевич                   |   |
| Место обучения                                       | Обучающийся в семье<br>Обучающийся в СПО |   |

Шаг 10. Выбрать «Место обучения» - обучающийся в ОО.

| • Обучающийся в ОО                           |
|----------------------------------------------|
| Обучающийся в семье                          |
| Обучающийся в СПО                            |
| выбрать                                      |
|                                              |
| сначала выберите Образовательную организацию |
| • Родитель                                   |
| Опекун                                       |
| О Попечитель                                 |
|                                              |

Шаг 11. В строке «Образовательная организация» напечатать наименование нашей школы. (Достаточно внести только слово «Любинская»). Из выпадающего списка выбрать «Муниципальное бюджетное общеобразовательное учреждение «Замелетеновская средняя общеобразовательная школа ....

| Обучающийся                                     | Микулич Иван Андреевич                                     |
|-------------------------------------------------|------------------------------------------------------------|
|                                                 | • Обучающийся в ОО                                         |
| Место обучения                                  | Обучающийся в семье                                        |
|                                                 | Обучающийся в СПО                                          |
| Образовательная<br>организация                  | Муниципальное бюджетное общеобразровательное учреждение "Л |
| Красс (или другая<br>руппировка<br>осучающихся) |                                                            |
|                                                 | • Родитель                                                 |
| Кем приходитесь                                 | Опекун                                                     |
|                                                 | 🔘 Попечитель                                               |
|                                                 |                                                            |

Шаг 12. В строке «Класс» напечатать номер и заглавную печатную букву класса, в которой учится ваш ребенок. Затем из выпадающего списка выбрать именно класс, параллель выбирать НЕ НУЖНО

Шаг 13. Нажать кнопку «СОХРАНИТЬ».